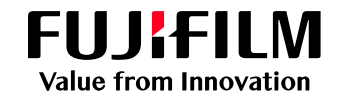

# プリンタードライバー インストール方法

## 下記URLよりプリンタードライバーをダウンロードします。 https://www.fujifilm.com/fb/download

| FUJIFILM<br>at フイルムビジネスイノベーション<br>Value from Innovation | 富士フイルムBIダイレクト | 検索 | Q                     |
|---------------------------------------------------------|---------------|----|-----------------------|
| ソリューション 商品情報 サポート ダウンロード 企業情報                           |               |    | お問 <mark>い</mark> 合わせ |

# ダウンロード

ブランド変更に伴い、ソフトウェアも順次更新をしております。最新のソフトウェア、ファームウェアに更新してご使用ください。

## 絞り込んで検索する

| 2360                         | ]) > | お客様のご利用環境(OS)                                                   |
|------------------------------|------|-----------------------------------------------------------------|
| peosPort C2360<br>peos C2360 | Í    | 自動判別されました                                                       |
|                              |      | Windows 10 (64ビット) 日本語版へ 〉<br>Windows Server 2016 (64ビット) 日本語版へ |

# Apeos C2360 Windows 10 (64ビット) 日本語版向け

| 144 MTT -01 1 5 4 |                             |                   |
|-------------------|-----------------------------|-------------------|
| 推奨フリン             | タードライハー                     | ③ART EXドライバーをクリック |
| ART EXドライ         | バー(Microsoft WHQL認証取得ドライバー) |                   |
|                   |                             |                   |

ホーム > ダウンロード > Apeos シリーズ > Apeos C7070 > Windows 10 (64ビット) 日本語版向け > ART EXドライバー (Microsoft WHQL認証取得ドライバー)

# ART EXドライバー (Microsoft WHQL認証取得ドライバー)

◇ 概要 🌾 ◇ ダウンロード 👘 ◇ 注意事項 👘 ◇ 変更履歴 👘 ◇ 使用許諾条件

本サービスに登録されているソフトウェア(以下、提供ソフトウェアといいます。)をダウンロードする前に、「注意事項」および「使用許諾条件」を 必ずお読みください。使用許諾条件に同意された場合のみ、ソフトウェアをダウンロードして使用することができます。

## 概要

- 1. 本ソフトウェアは、インストールツール付きのプリンタードライバーです。
- 本プリンタードライバーは、Microsoft Windowsロゴテストに合格しており、Windowsの警告ダイアログが表示されることなくインストールで きます。

## ダウンロード

| 使用許諾条件に同意しダウンロード | ファイル名   | ffac7070plw220420w636fml.exe |
|------------------|---------|------------------------------|
|                  | ファイル形式  | 自己解凍形式(EXE形式)                |
|                  | ファイルサイズ | 17,467,672 バイト               |

> ダウンロードができないときの対処方法

## ④「使用許諾条件に同意しダウンロード」をクリック

# 上記でダウンロード完了となります。 続いてインストール作業を行います。

holdings.fujifilm.com/ja

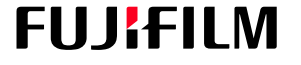

富士フイルムホールディングス株式会社 〒107-0052 東京都港区赤坂9-7-3 Tel 03-6271-1111 (大代表)

FUJIFILM Value from Innovation

プリンタードライバー インストール方法

\_\_\_\_\_

## Windows

本機がパソコンと同じサブネットにTCP/IPで接続されている場合を例に説明します。

- 1. 弊社公式サイトからダウンロードしたプリンタードライバーを、ダブルクリックします。
- 2. [インストールの開始]をクリックします。

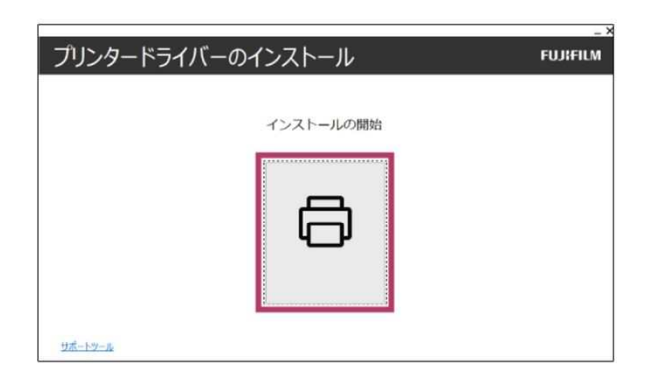

3. [使用許諾契約の条項に同意する] にチェックを付け、 [次へ] をクリックします。

| UITILW | FUJI  | -ドライバーのインストール                                                                                                    |
|--------|-------|----------------------------------------------------------------------------------------------------|
|        |       | 许諾契約                                                                                                    |
|        | ~     | 15.154 -                                                                                                    |
|        |       | に登録されているソフトウェア(以下、夜内ソフトウェアでいいます。)をインストール<br>こ、以下の使用許知条件を必ずお読みでにい、使用許知条件に同意された場合<br>何リントウェアキインストールして使用することができます。                    |
|        |       | ソフトウェアの著作権は、富士ンバルムビジネスイバージャン株式会社(以下、<br>バルムビジネスイバージャンといいます。)ならびに厚権利者に構築します。                                                        |
|        | ~     | ソフトウェアは、対応する富士フィルしどジネスイノベーション製品(以下、対応                                                                                              |
|        | T~(8) | ソフトウェアの操作単本:豊主ンドムビジネスイバーシント用式会社(以下、<br>イムビジネスイバーンやといっまう)な少び三環境中都に増加します。<br>リフトウェアは、対応する豊主ンドムビジネスイバーション製品(以下、対応<br>和社がPROFA示式面音で400 |

4. [ネットワーク接続] にチェックを付け、 [次へ] をクリックします。

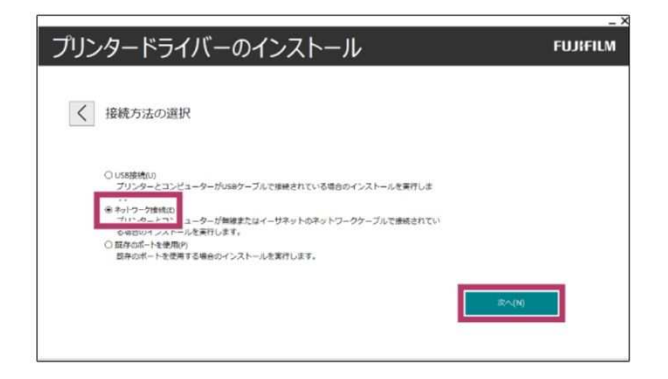

5. ドライパーをインストールできる機器の一覧が、すべてチェック状態で表示されます。また、ドライパーのインストールを行わない機器が表示されている場合は、対象外となる機器のチェックを外します。

| プリンター | -ドライバーのインストール    | FUJ    | KFIL |
|-------|------------------|--------|------|
| くプリ   | ンターの遅択           |        |      |
|       | NUMELAN I James  | C      |      |
|       |                  |        |      |
| 75.4  | が以下に表示されないときは、   |        |      |
| 王和王   | 755分一世追加学家外。     |        |      |
| 意たは   | プリンターとの通信に使われている |        |      |
| 31119 |                  | 20~18j |      |
|       |                  |        |      |

 ドライパーのインストールを行う機器だけにチェックが付いていることと、IPアドレスが正しいことを確認 し、「次へ」をクリックします。

| プリンタードライバーのインストール    | FUJIFILM |
|----------------------|----------|
| / ブロンターの選択           |          |
|                      |          |
|                      |          |
| プリンターが見たて表示されないときは、  |          |
| 主動でプロターを追加するが、       |          |
| または プリンターとの連保に使われている |          |
| 35577-5882U70254     | ~180     |
|                      |          |

 本機が表示されていることを確認し、必要に応じて[印刷設定の初期値]などを設定して、[インストール] をクリックします。

| レタードライバーのインストール                         | ,        | FUJIFIL |
|-----------------------------------------|----------|---------|
| ( ブリンター設定                               |          |         |
| <i>7</i> 9>9−(₽)                        |          |         |
|                                         |          |         |
| プリンター名(4):                              |          |         |
| プリンター&(R):<br>図 このプリンターを通知使うプリンターにする(D) | 印刷設定の初期課 |         |

8. インストールが終了したら、[完了]をクリックします。

#### 補足

次の画面が表示された場合、インストールを完了するために、パソコンの再起動が必要です。
 [完了]をクリックすると、パソコンが自動的に再起動されます。

| プリンタードライバーのインストール                              | FUJIFILM |
|------------------------------------------------|----------|
|                                                |          |
| プリントできます                                       |          |
| プリンターのインストールに成功しました。                           |          |
| 第 今年ぐコンピューターと問記数する0/0                          |          |
| ○ 後で3ンビューターを再起動する()                            |          |
| ドライブからディスクを取り出してから、[同学]をタップして、セットアップを除了してください。 |          |
|                                                |          |
| -                                              |          |
|                                                | 用了(F)    |
|                                                |          |
|                                                |          |

# [PC] プリンタドライバーの設定 Windows

認証管理

認証管理方法の設定(A)

認証管理する

使用する認証情報(R) User ID&Account ID

User ID&Account ID

認証管理モード(T)

フーザー

X

0

標準に戻す(D)

適用(A)

X

V

V

1 [スタート] > [設定] > [デバイス] > [プリン ターとスキャナー〕を順に選び、対象のプリンターの [管理] をクリックします。

2 [プリンターのプロパティ]の [プリンター構成] タブを開き、[認証設定]をクリックします。

※PCによって表示方法は異なります。

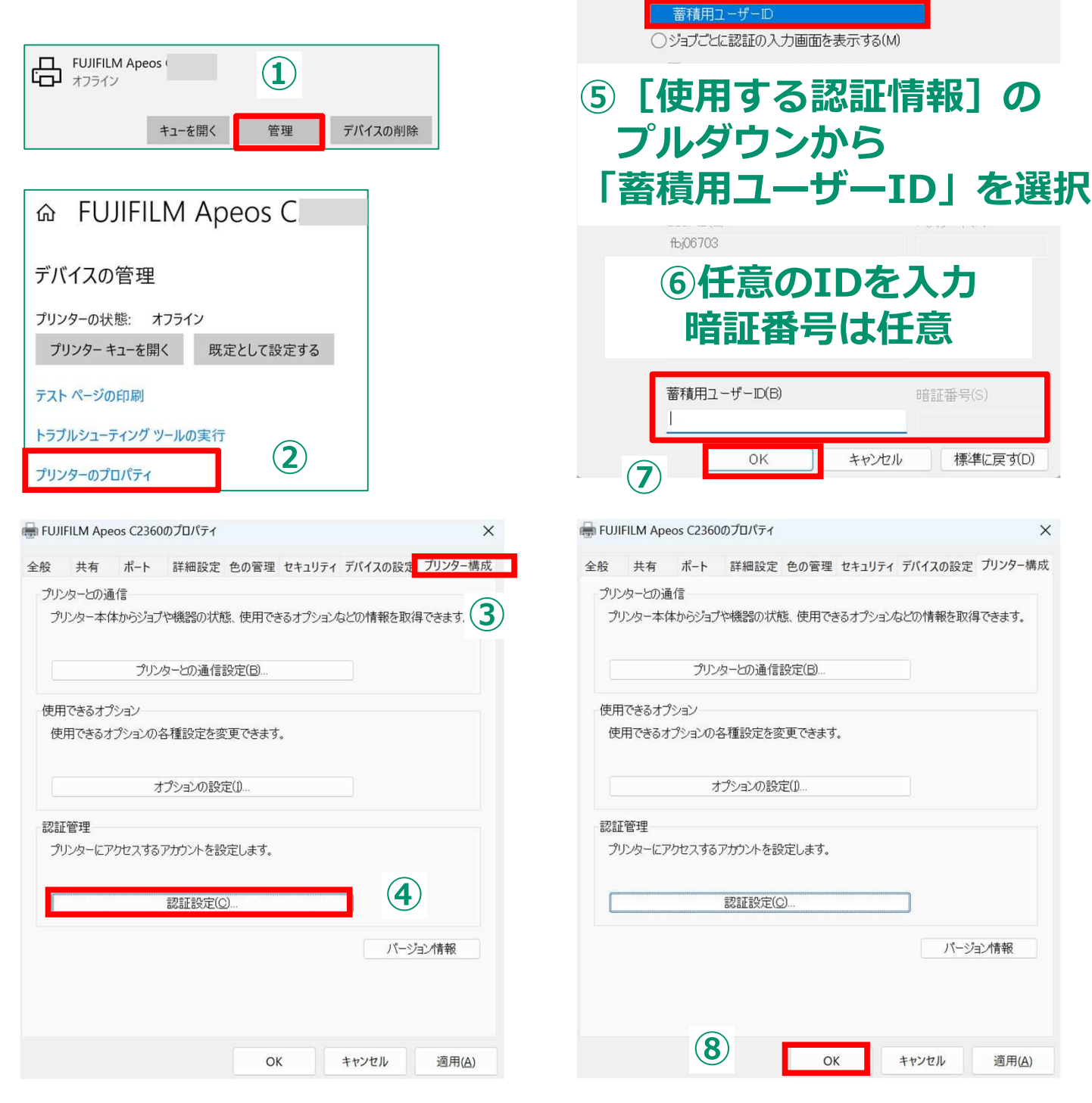

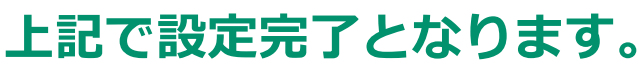

# FUJIFILM<br/>Value from Innovationプリンタードライバーインストール方法

下記URLよりプリンタードライバーをダウンロードします。 https://www.fujifilm.com/fb/download

# ダウンロード

ブランド変更に伴い、ソフトウェアも順次更新をしております。最新のソフトウェア、ファームウェアに更新してご使用ください。

# 絞り込んで検索する

| 2360            | > | お客様のご利用環境(OS) |  |
|-----------------|---|---------------|--|
| ApeosPort C2360 | , | 白動判別されました     |  |
| Apeos C2360     |   |               |  |
|                 |   |               |  |

| オプションのPostScript <sup>®</sup> を搭載していない場合にお使いください。日本語・英語環境で共通利用できます。(「Print<br>Driver for Mac OS X」と同じプリンタードライバーです。) |
|----------------------------------------------------------------------------------------------------|
| B Driver for Mac OS X」と同じプリンタードライバーです。)                                                                             |

# [PC] プリンターを追加する

プリンターの一覧に本機を追加します。接続プロトコルでIPアドレスを選んでインストールする手順について説明します。

## 注記

- 本機とパソコンの接続の方法によって、操作手順は異なります。
- 1. [Apple] メニューから [システム環境設定] を開き、 [プリンタとスキャナ] (OSによって異なります) を選びます。
- 2. ウィンドウ左下の [+] をクリックします。
- 3. 表示されたウィンドウにある [100] をクリックします。
- 4. [アドレス] に、本機のIPアドレスを入力します。

| • • •             | プリンタを追加                                      |   |
|-------------------|----------------------------------------------|---|
|                   | 6                                            |   |
| 7Fレス              |                                              |   |
| デェマ<br>プロトコル: LPD | 止しいバストものよいアトレスです。<br>) (Line Printer Daemon) | • |
| +2-:              |                                              |   |

#### 補足

- [プロトコル]には、プルダウンメニューから「LPD (Line Printer Daemon)」を選択してください。
- 5. [ドライバ] から [ソフトウェアを選択] を選びます。
- 6. 表示されたドライバーの一覧から、該当のドライバーを選び、 [OK] をクリックします。

### 補足

- 「Mac OS X用プリンタードライバー」をダウンロードした場合は、「FF Print Driver for Mac OS X vX.X」を選択してください。「X.X」は、バージョンを表します。
- 「Mac OS X PPDファイルインストーラー」をダウンロードした場合は、該当の機種名のドライバー を選択してください。
- 7. [追加]をクリックします。

8. 必要に応じてオプションの設定をして、 [OK] をクリックします。

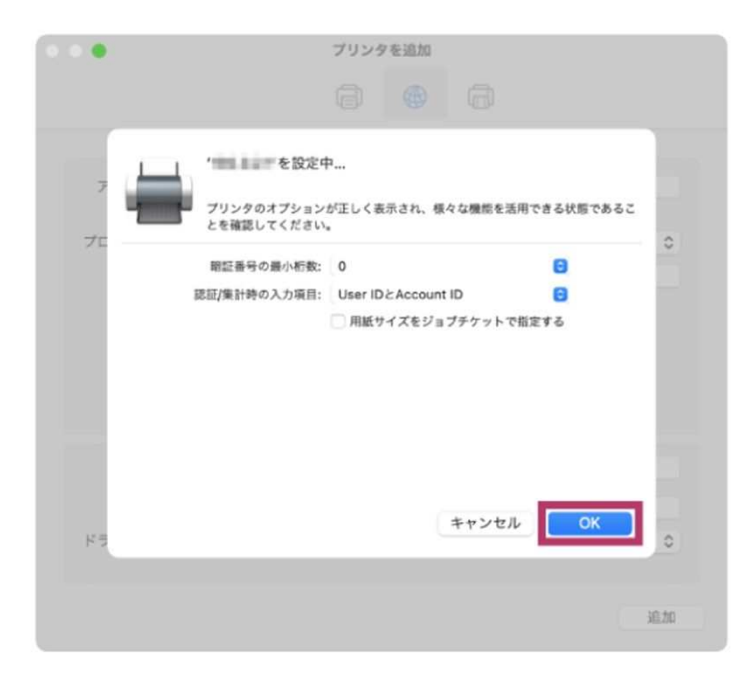

# [PC] 認証情報を設定する

3038: (16%9/10%98) 1 7979 : Ann Per Prickers プリセット: デフォルト設定 1 JU291: 97+8182 4 K-51: ● FKT ○ 886: 1 87: L K-SI: . TKT #7: 1 レイアウト -地址情報 4-ジョンタ: 1 : 観察教師モード 0.0112-0.025 UT705711: 2 5 4 N 1-4-User ID/Account ID - 2 8888 : [4L 1] 認証者養の設定 開意: 10 1 (int int) 2/2 (in int) ○ ページの方向支反転
○ 左右反転 (H41-4) 1/1 (H-1HH) (7) FOF \* \$\$#88.83 4+28% 702h () FOF - FREERE 1+264 JU2H

①「印刷ウィンドウ」の項目の切り替えで「認証情報」を選択

[認証情報の設定 ...]をクリックすると、[認証情報の設定] ダイアログボックスが表示されます。

| PXY28         | _       |
|---------------|---------|
| User DDBT     |         |
| ログイン名を使用する    | :       |
| User ID:      | 3177-H: |
| 19.01         |         |
| Account ID:   |         |
|               |         |
| 首項用ユーザー(D)    | 1221日中午 |
|               |         |
| Marrier I. de | 144 B   |

②「認証情報の設定」をクリックし、 「蓄積用ユーザーID」の欄に、任意のIDを入力します。 「暗証番号」は任意で入力ください。 →「OK」をクリック

## プリセットにて認証情報の登録をお願いします。

holdings.fujifilm.com/ja

# FUJIFILM

富士フイルムホールディングス株式会社 〒107-0052 東京都港区赤坂9-7-3 Tel 03-6271-1111 (大代表)

認証情報の詳細を設定します。